## Linkbox 300/300A Software Update Guide (Jan 2, 2014)

1. Copy and paste the file to your memory stick.

2. Insert the memory stick in the USB port in front of the unit. Wait until "**USB Initialize ok** "message appears.

- 3. Select "Utilities" icon and press OK.
- 4. Select " Update Tool" and press OK.
- 5. Select the file at the "FILE LIST" by using cursor up/down and press OK.

6. Wait about 50 seconds until update is completed and the unit rebooting is finished.

Note) In some cases you may need factory setting (system recover), in that case, the internet setting procedure should be executed again.